Internet Explorer 10 Modo de Compatibilidad para Aplicaciones de PeopleSoft

## Modo de Compatibilidad para Aplicaciones PeopleSoft

DescripciónSi se tiene instalado el Internet Explorer 10 se requiere una configuración particular del<br/>explorador para consultar correctamente la aplicación de "Empleo y servicio social".

Básicamente son dos propiedades:

- Modo de Explorador
- Modo de Documento

**Modo de Explorador** El "Modo de Explorador" debe estar en "Vista de compatibilidad de Internet Explorer 10".

1. Para definir el modo pulsar la tecla [F12] o seleccionar la opción "Herramientas de Desarrollo" del menú Herramientas.

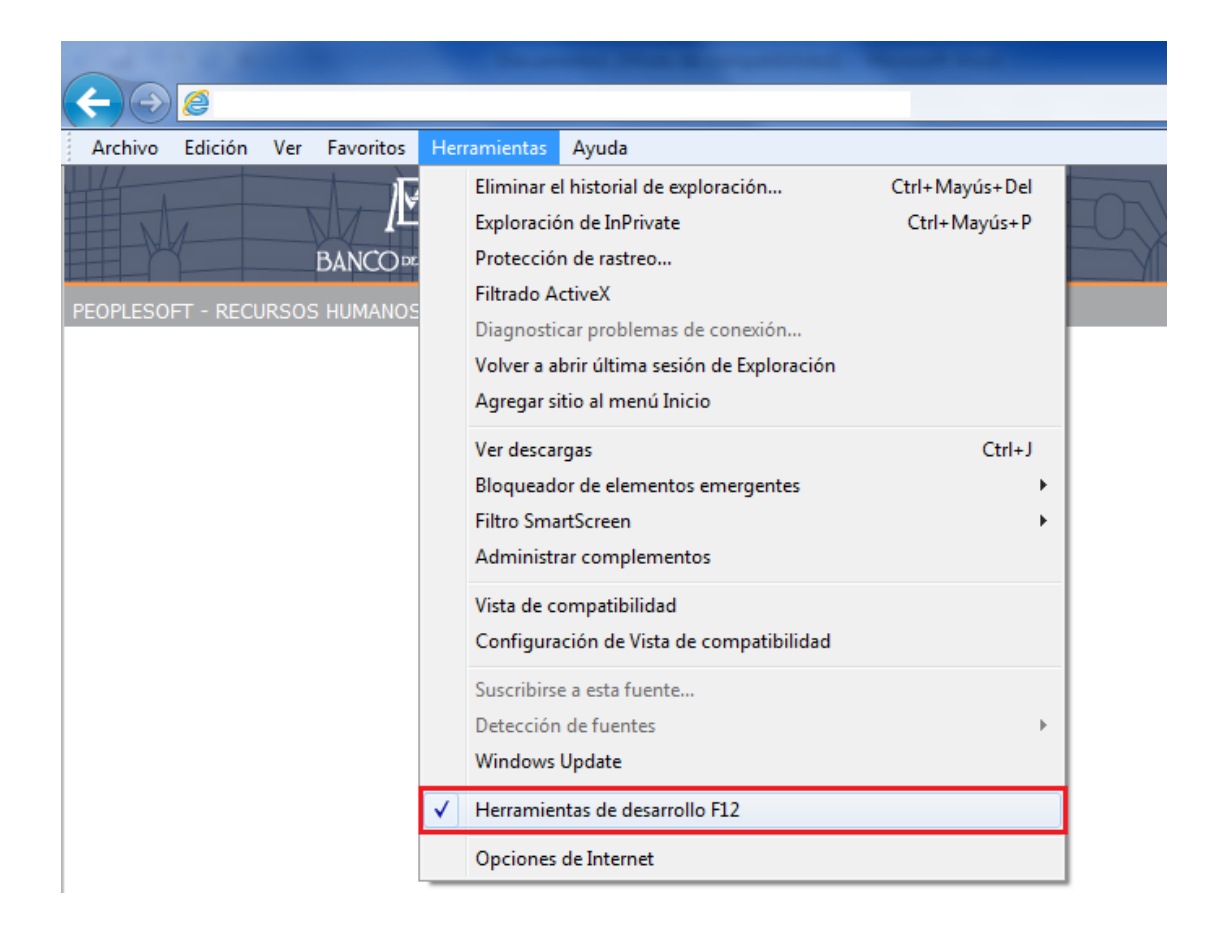

2. Aparecerá el siguiente menú en la parte inferior de la ventana:

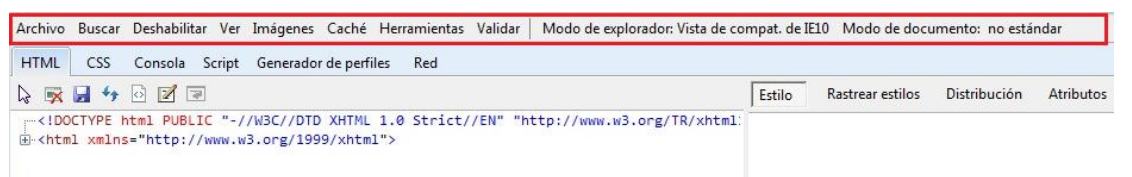

3. Seleccionar la opción "Vista de compatibilidad de Internet Explorer 10" del menú "Modo de explorador".

| Mo | do de explorador: Vista de compat. de IE10 | Modo documento: no estándar de IE |  |
|----|--------------------------------------------|-----------------------------------|--|
|    | Internet Explorer 10                       |                                   |  |
| 1  | Vista de compatibilidad de Internet Explo  | rer 10 Estilo                     |  |
|    | Internet Explorer 9                        |                                   |  |
|    | Internet Explorer 8                        |                                   |  |
|    | Internet Explorer 7                        |                                   |  |

Modo de Documento El "Modo de Documento" debe estar en "Estándar Internet Explorer 9".

1. Seleccionar la opción "Estándar Internet Explorer 9" del menú "Modo documento".

| Vista de compat. de IE10 | Modo documento: estándares de IE9 |                                                            |                |     |
|--------------------------|-----------------------------------|------------------------------------------------------------|----------------|-----|
|                          |                                   | Estándares<br>No estándar                                  | Alt+S<br>Alt+Q | los |
|                          | ~                                 | Estándar Internet Explorer 9                               | Alt+9          | 1   |
|                          | _                                 | Estándar Internet Explorer 8                               | Alt+8          | 1   |
|                          |                                   | Estándar Internet Explorer 7                               | Alt+7          |     |
|                          |                                   | No estándar de Internet Explorer 5 (Página predeterminada) | Alt+U          |     |

2. Cerrar la ventana.

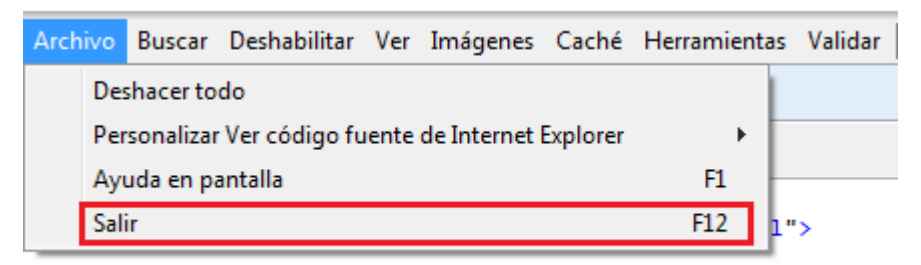